# Office 365 사용자 매뉴얼

2016. 10.

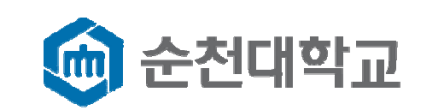

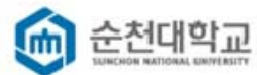

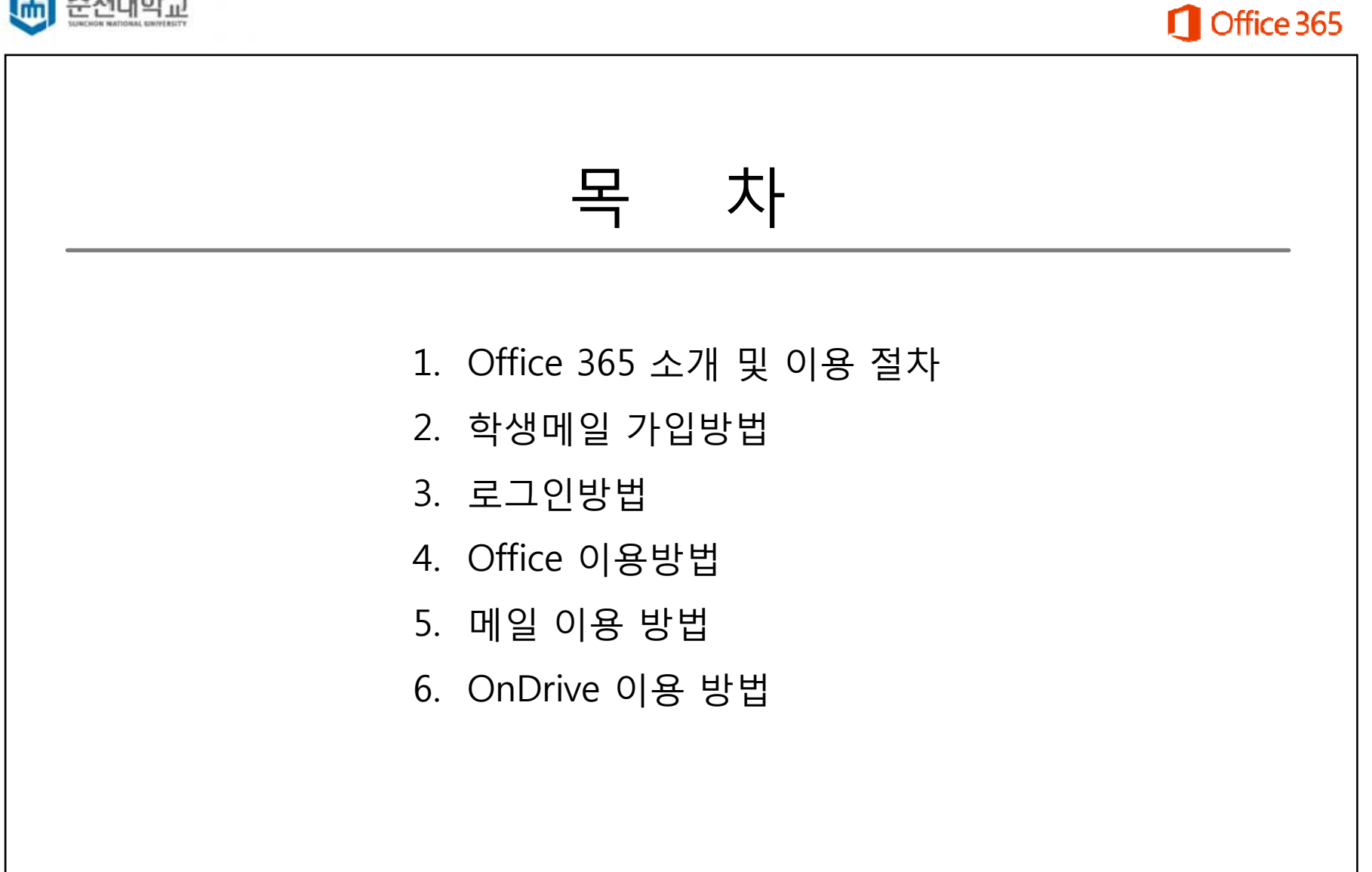

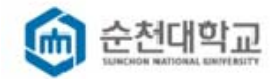

#### 1. Office 365 소개 및 이용 절차

#### ➤ Office 365란?

순천대학교 재학생들에게 Office프로그램, 메일, 문서관리, 협업 등 원스톱 학습환경을 제공하는 클라우드 기반의 스마트워크 서비스

#### ▶ 주요기능

#### Exchange online **Skype for Business** Office Pro Plus SharePoint online 학생이메일/일정/연락처 설치형 Office/웹 오피스 메신저/음성화상통화/온라인회의 웹하드/뉴스피드/팀사이트 ID@s.scnu.ac.kr도메인의 50GB메일함, 최대 5대까지 다양한 디바이스(PC,모바일 등)에 최신 Office 설치 메신저, 음성화상 통화 및 회의 OnDrive Business(웹하드) 1TB 제공 Outlook, Outlook Web Access 브라우저 기반 Office Web App포함 데스크탑 공유(파워포인트 및 화면 등) 안전한 파일 공유와 팀 협업 안티바이러스 및 안티스팸 기능 기본 제공 온라인 및 오프라인을 통해 리소스를 언제 어디서나 손쉽게 공유 Outlook 및 SharePoint와의 다양한 연계 기능 다양한 모바일 기기 연결

#### ➢ Office 365 서비스 이용 절차

| 순천대 포털에 로그 <u>인</u> |                                |                               |  |  |
|---------------------|--------------------------------|-------------------------------|--|--|
| . 학번으로 로그인          | 학생메일 가입                        |                               |  |  |
| 2. Office 365 클릭    | 1. 학생메일 가입 클릭                  | Office 365 이용                 |  |  |
|                     | 2. 가입절차 진행                     | 1. Office, Mail, OnDrive 등 이용 |  |  |
|                     | 3. <b>신청ID@s.scnu.ac.kr</b> 생성 | 2. 로그인바로가기                    |  |  |
|                     |                                | https://portal.office.com     |  |  |
|                     |                                |                               |  |  |

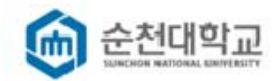

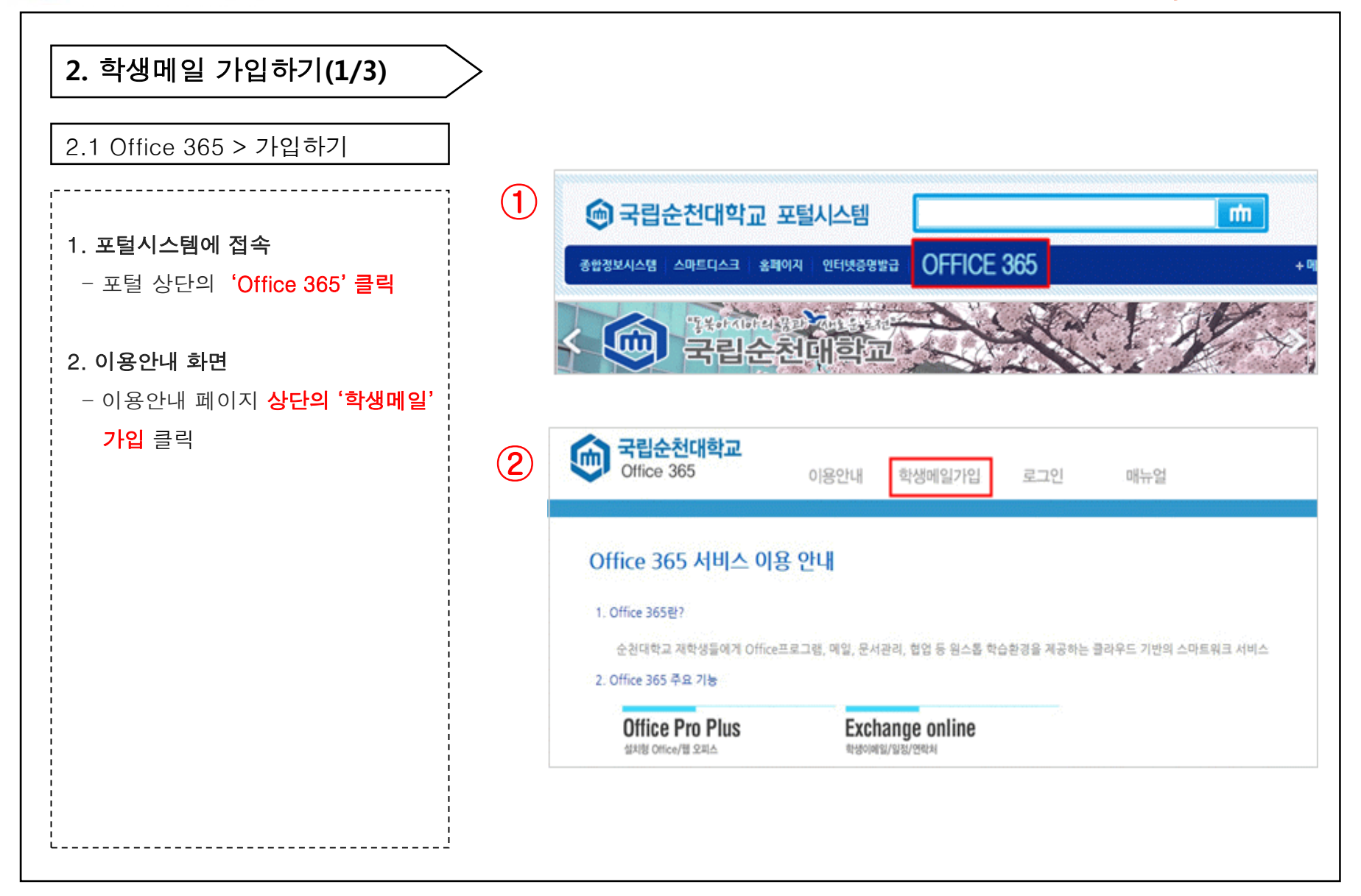

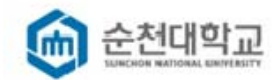

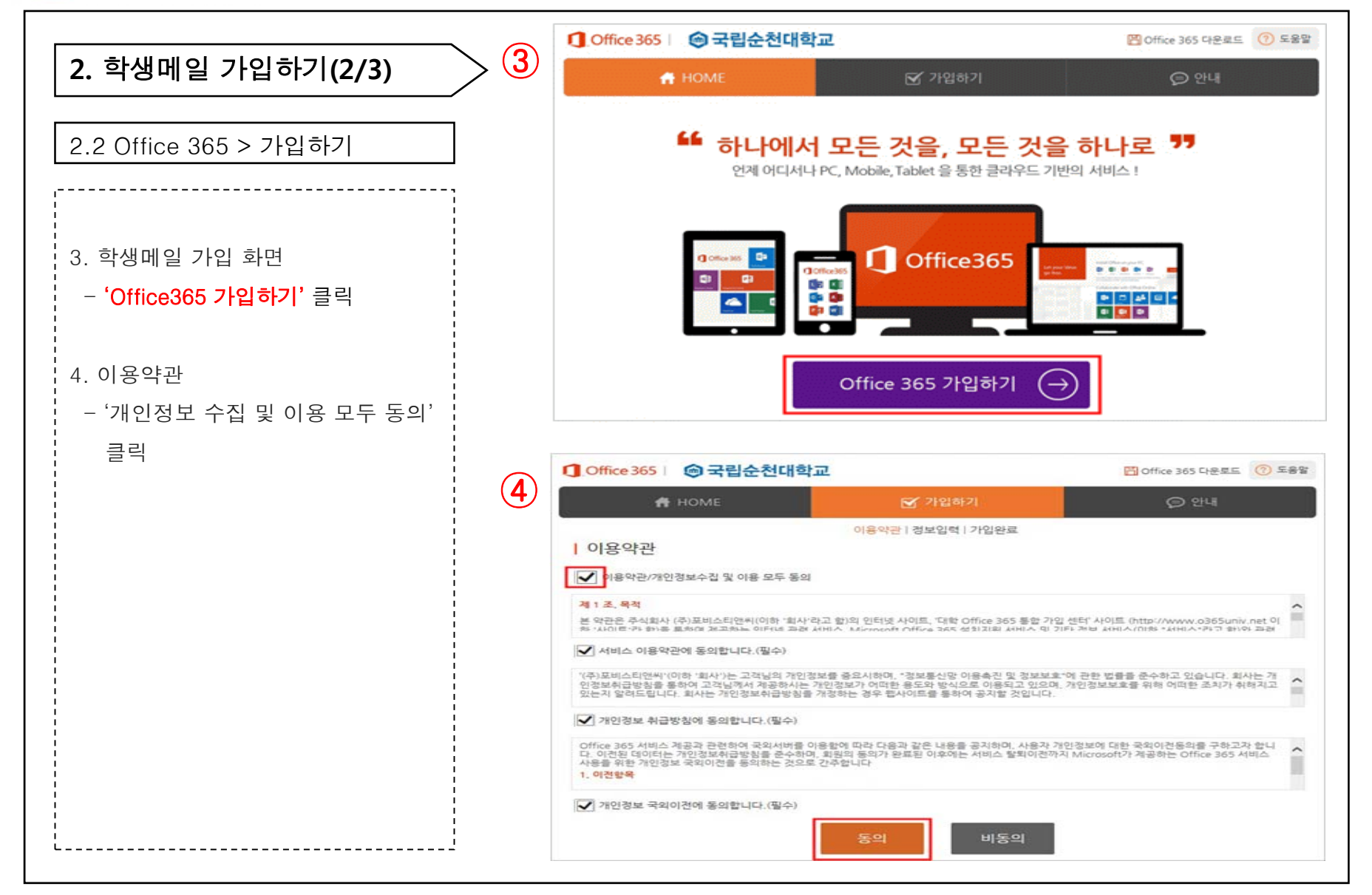

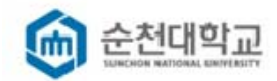

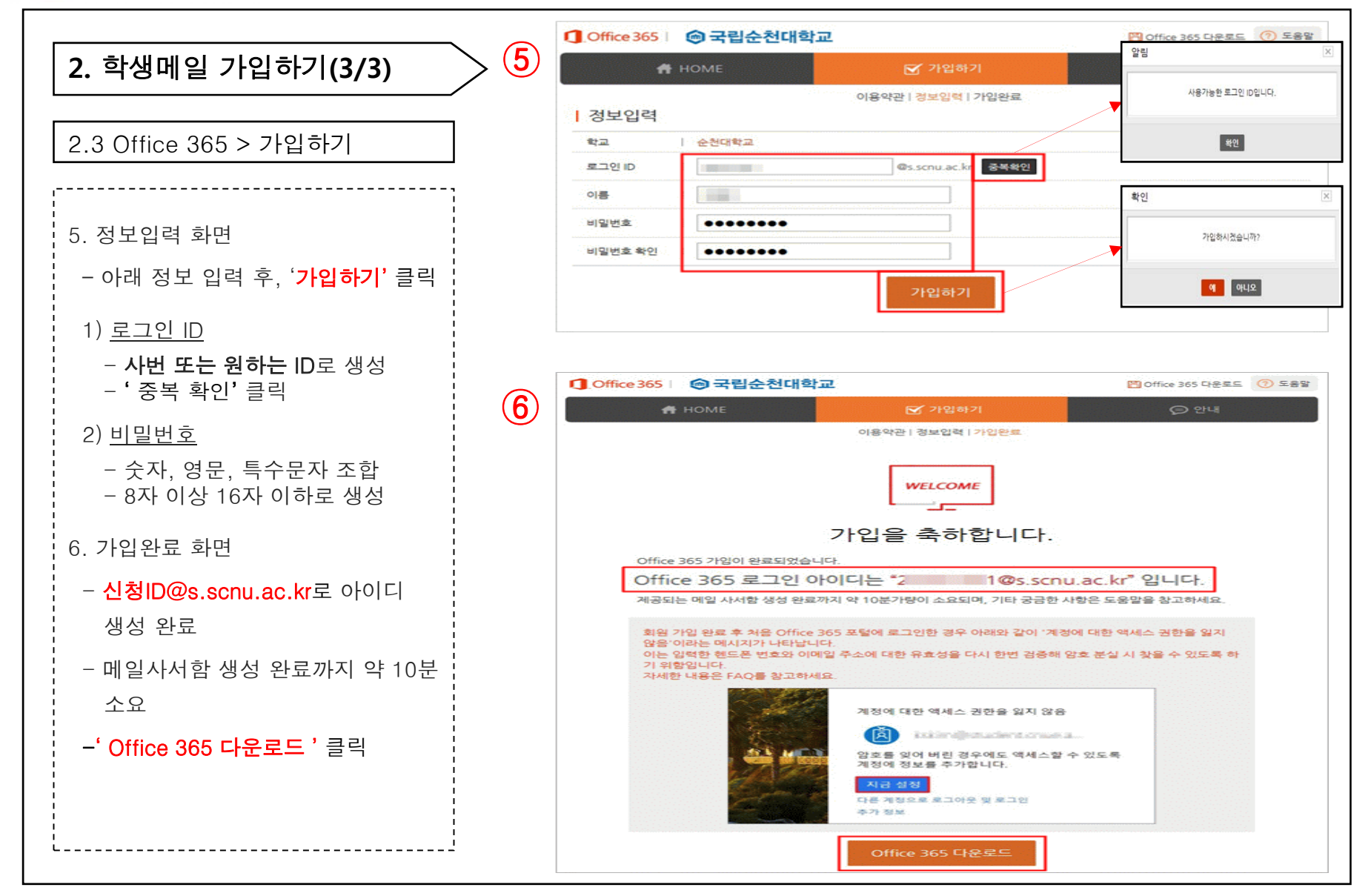

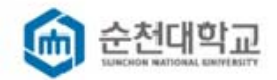

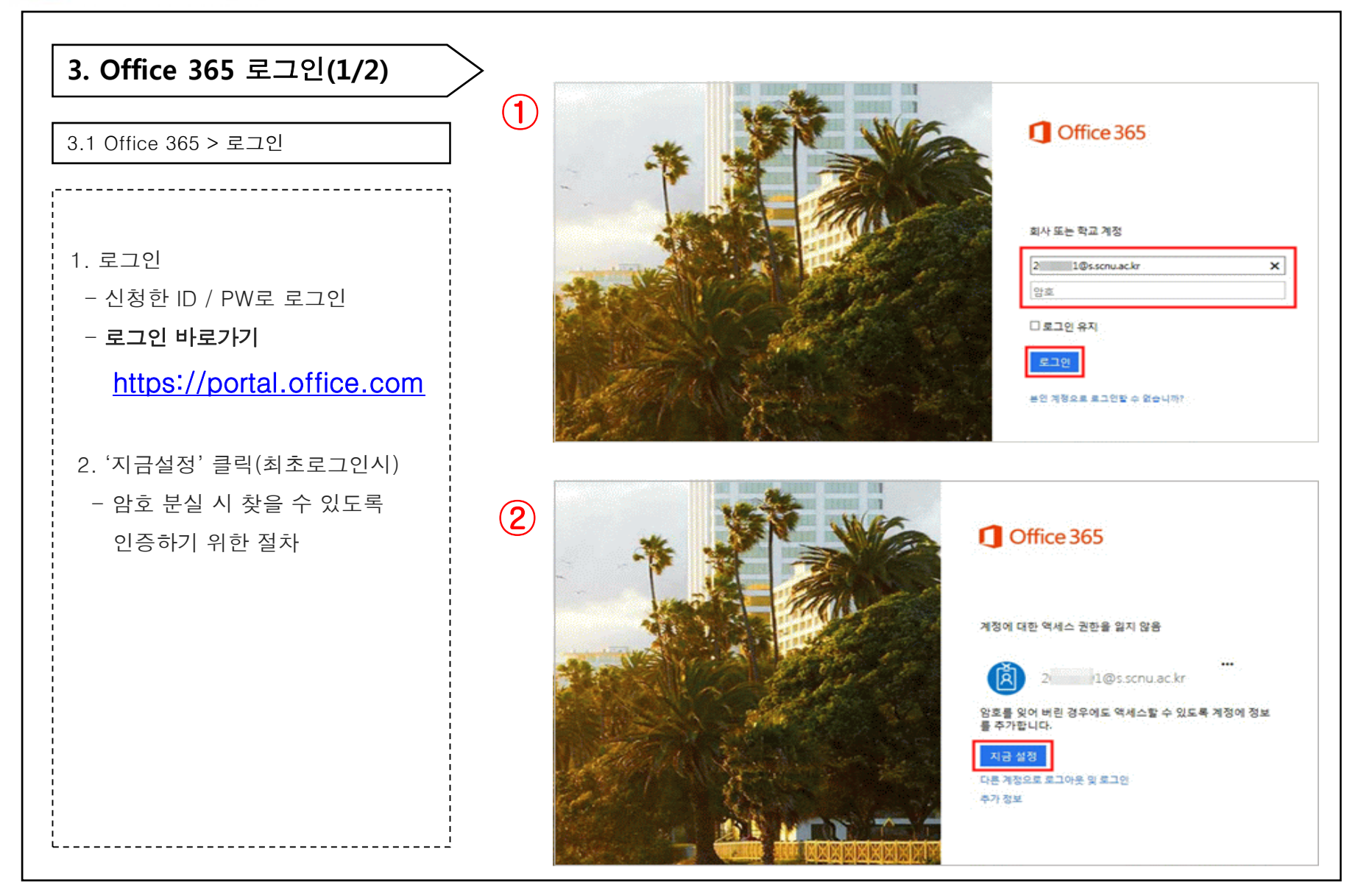

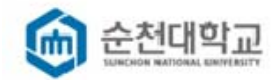

|                                                                 |       | Microsoft Azure                                                                                                    | 2 1@s.scnu.ac.kr   ?                                   |
|-----------------------------------------------------------------|-------|----------------------------------------------------------------------------------------------------|--------------------------------------------------------|
| 3. Office 365 로그인(2/2)                                          | > (3) | 계정에 대한 액세스 권한 유지!                                                                                                    |                                                        |
| 3.2 Office365 > 로그인                                             |       | 회원님이 암토를 재설정할 수 있도록 보장하기 위해 몇 가지 정보를 수집하여 회원님의 신문을 확인해야 합니다. 이 정보를 활용하여<br>다. 단지 회원님의 계정을 더욱 안전하게 유지하는 데 사용합니다. 이력 옵션 중 최소 1개를 설정해야 합니다.<br>① 인증 전파 에(가) 구성되지 않았습니다. 지금 설정하세요.<br>① 인증 전자 매달 이(가) 구성되지 않았습니다. 지금 설정하세요. | 1 회원님을 스덩으로 격리하지는 않습니                                  |
| 3. 인증방법 선택(2가지 중 선택)                                            |       | 마정 취소                                                                                                    |                                                        |
| - <u>휴대폰</u> 또는 <u>메일</u> 을 통한 인증<br>- 원하는 인증방법을 선택하여 설정        |       | e2016 Microsoft #현고지사항   개인행포트로<br>Microsoft Azure                                                                                                    | 세선이 14:55에 한부린니다.<br>2 <sup>.</sup> l@s.scnu.ac.kr   ? |
| 4. 인증하기                                                         | Ð     | 계정에 대한 액세스 권한 유지!                                                                                                    |                                                        |
| 예) 휴대전화-문자받기                                                    |       | 아래의 인증 전화 번호를 확인하세요.<br>인증 전화<br>한국 (+82)                                                                                                    |                                                        |
| - 국가 선택 : 한국(+82)<br>(밑에서 네번째)<br>- 인증 전화 번호 입력                 |       | 10 문자 방기 내게 전화 걸기<br>안을 코드가 포함된 문자 에서지를 보냈습니다.<br>다시 서도                                                                                                    |                                                        |
| - 인승변오 입덕                                                       |       | 위로<br>#2016 Microsoft ' 발전 고지 사장 I 개인정보세프                                                                                                    | 세션이 14:59에 한호통니디                                       |
| [그 외 메일로 인증하는 방법]                                               |       |                                                                                                    |                                                        |
| 계정에 대한 액세스 권한 유지!                                               | (F)   | Microsoft Azure                                                                                                    | 2 1@s.scnu.ac.kr   ?                                   |
| 아려 인증 전자 메일 주소를 확인하세요. 기본 직장 또는 학교 전자 메일을 사용하지 마세요.<br>인증 전자 메일 | J     | 계정에 대한 액세스 권한 유지!                                                                                                    |                                                        |
| 역시 전사 백동 포력시<br>뒤로                                              |       | 갑사랍니다! 양포를 잊은 경우 아래 정보를 사용하여 계정을 복구해 드립니다. 이 페이지를 닫으려면 "마집"을 클릭하세요.<br>② 인증 전화 이(가) +82 01046132563(의로 설정되었습니다. 변경                                                                                                    |                                                        |
| 5. 인증완료                                                         |       | <ul> <li>인즐 전자 메일 이(가) 구성되지 않았습니다. 지금 설정하세요.</li> <li>마징</li> <li>취소</li> </ul>                                                                                                    |                                                        |
| '                                                               |       | @2016 Microsoft 법적 고지 사람   개인정보보로                                                                                                    | 세션이 14:54에 만르헨니다.                                      |

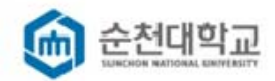

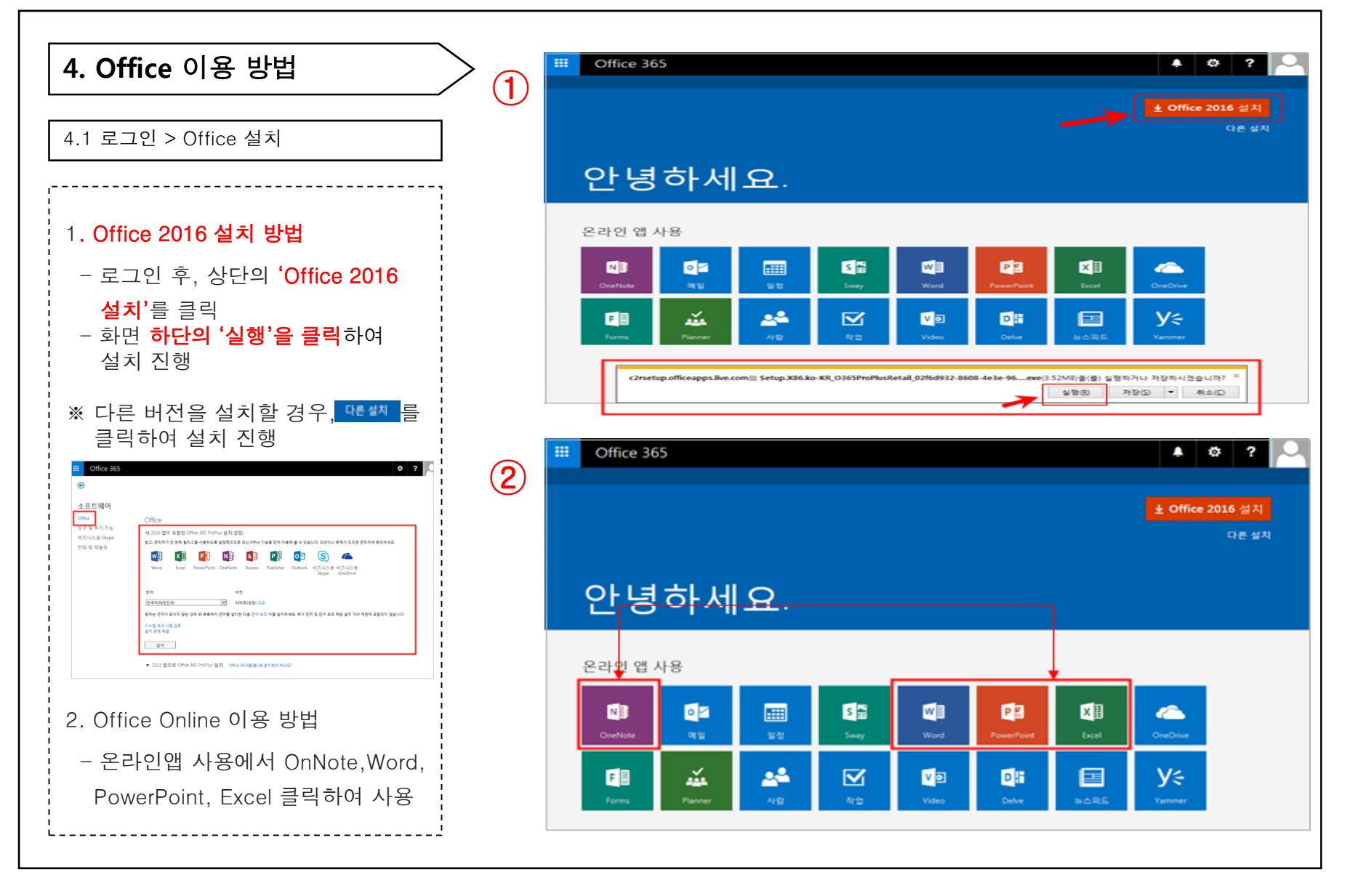

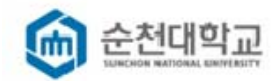

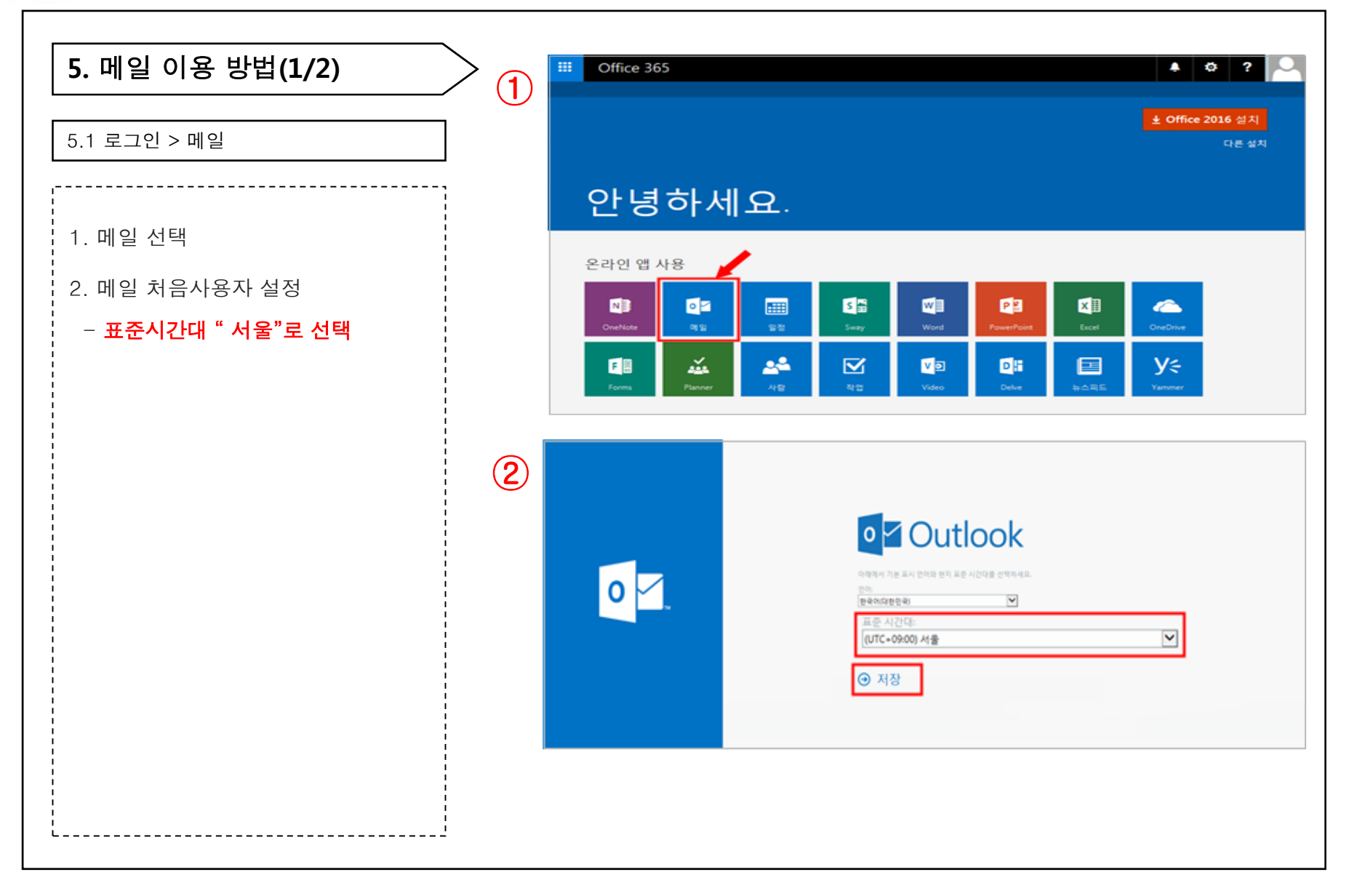

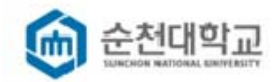

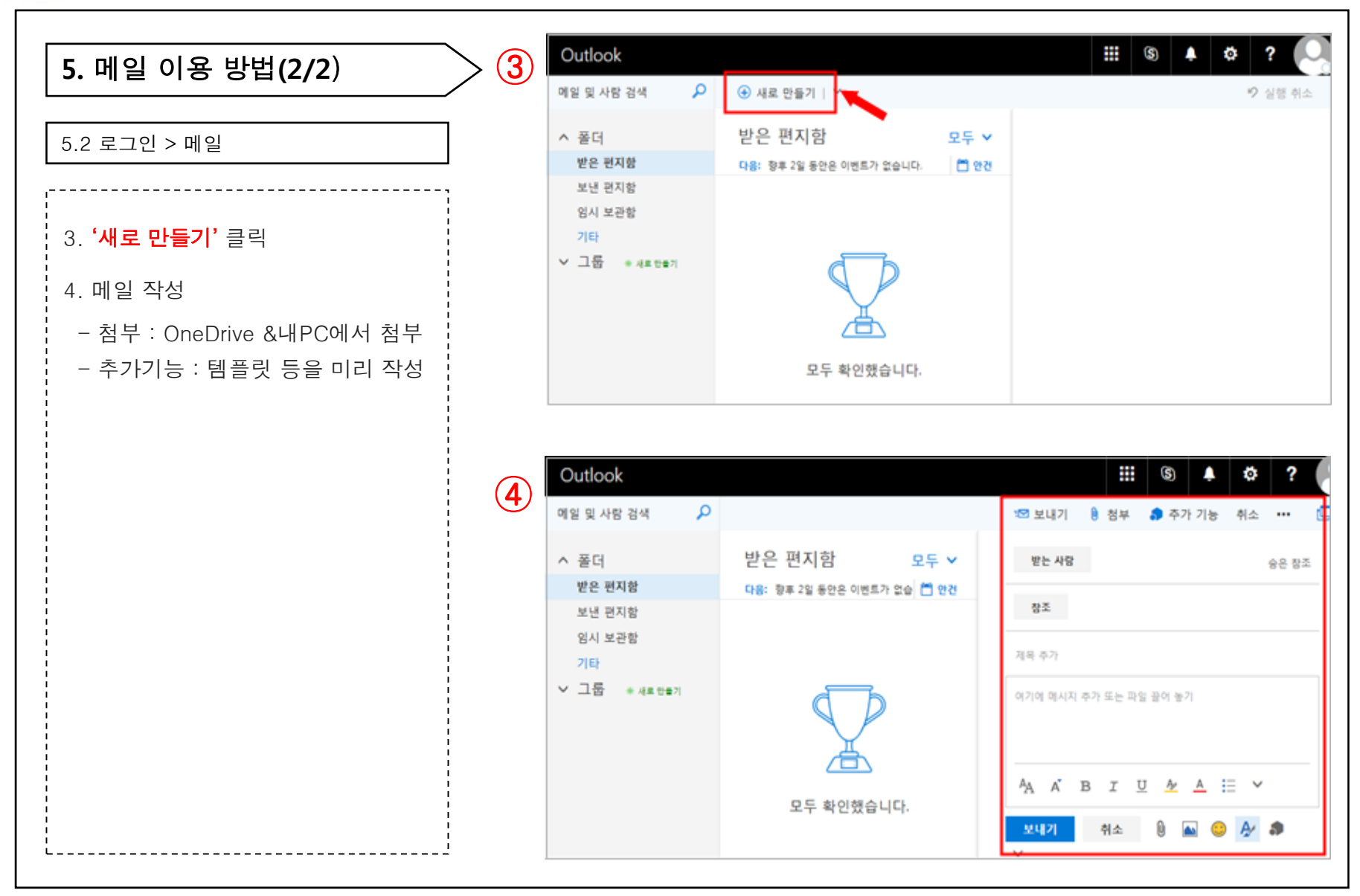

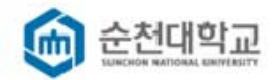

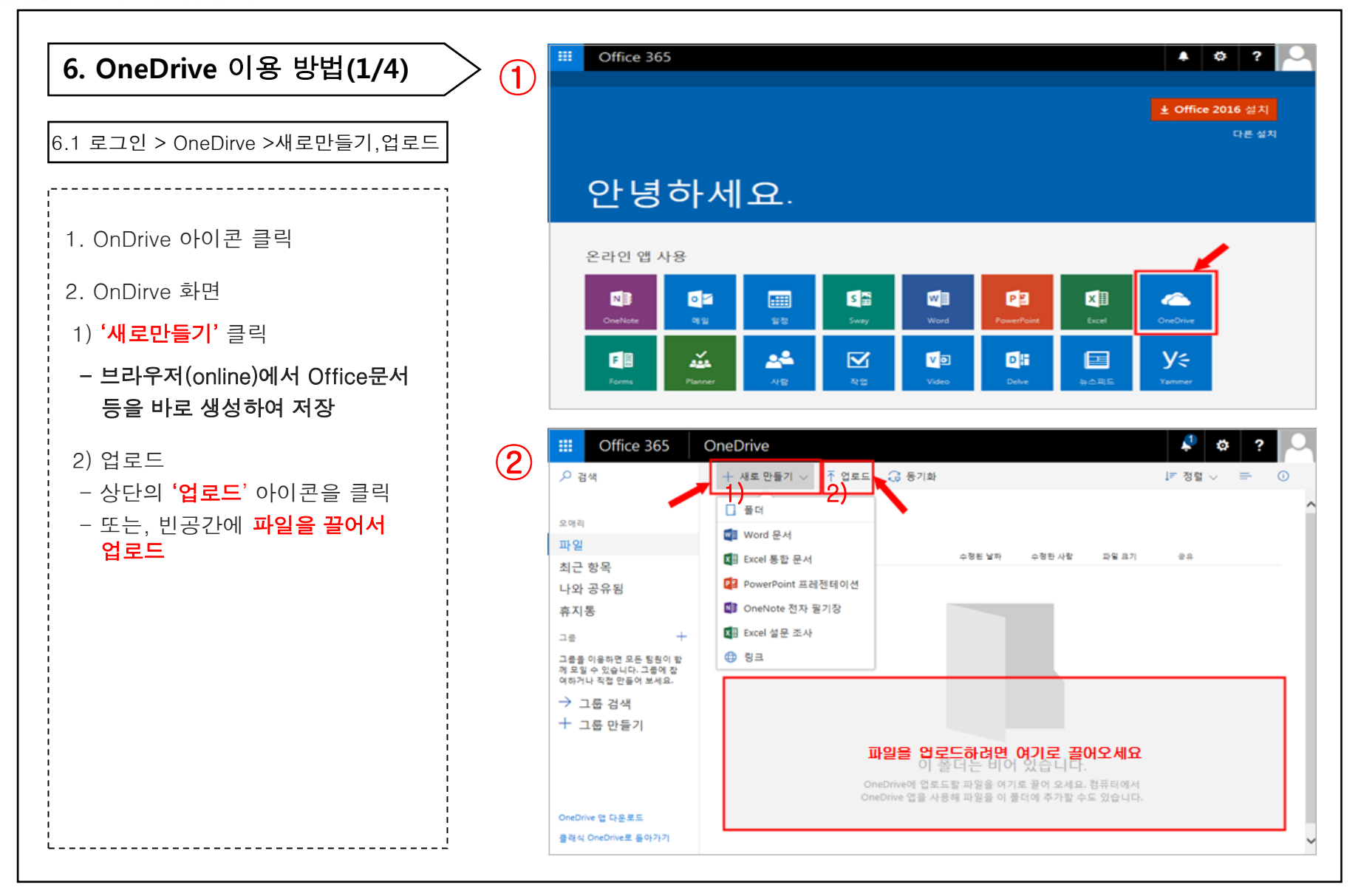

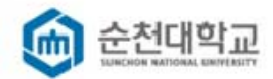

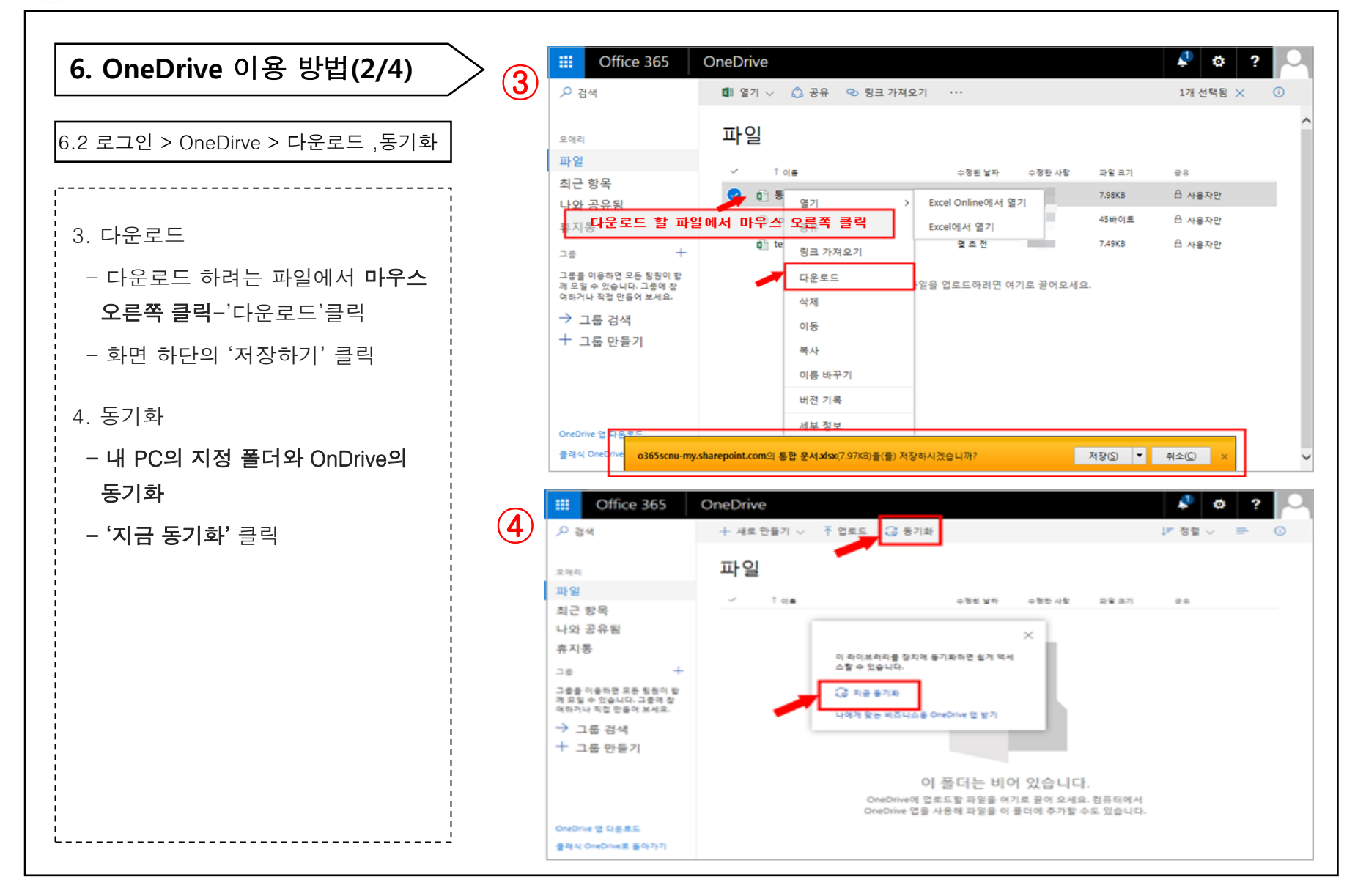

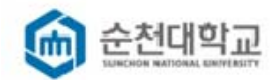

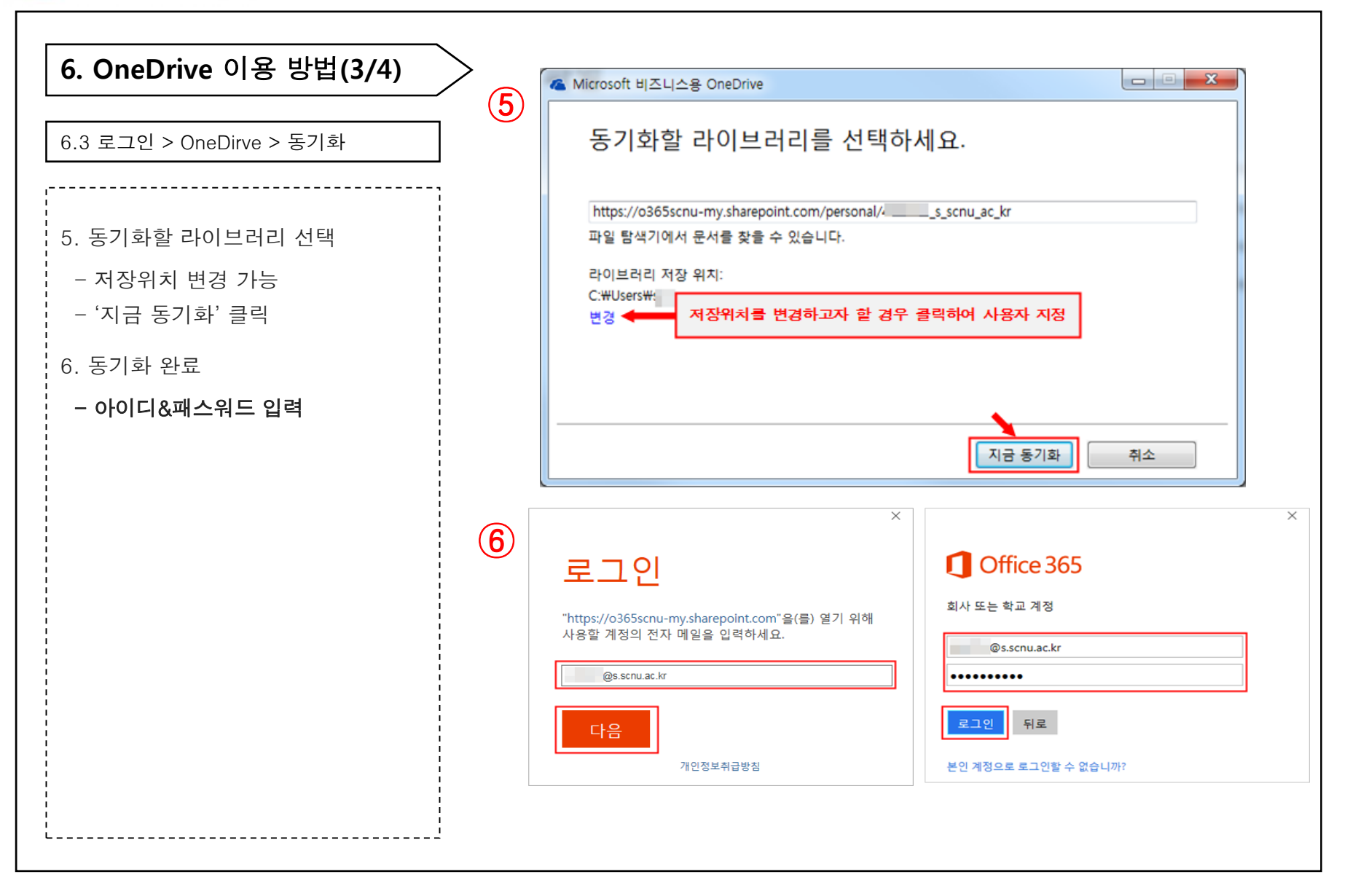

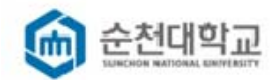

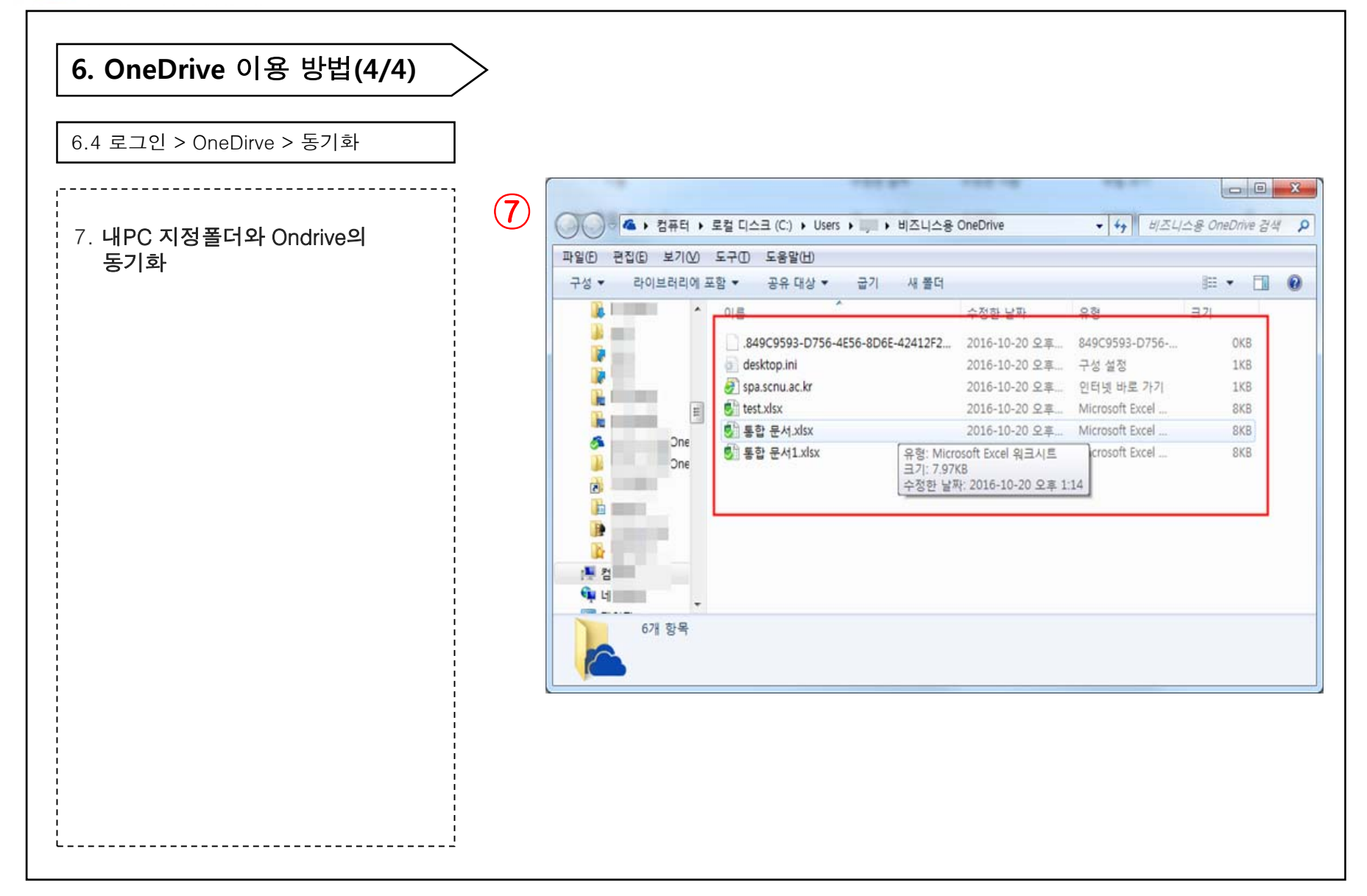